## **Office 365 Email Self-Service Password Reset Instructions**

1. To reset your password after entering your full email address , click Forgot my password

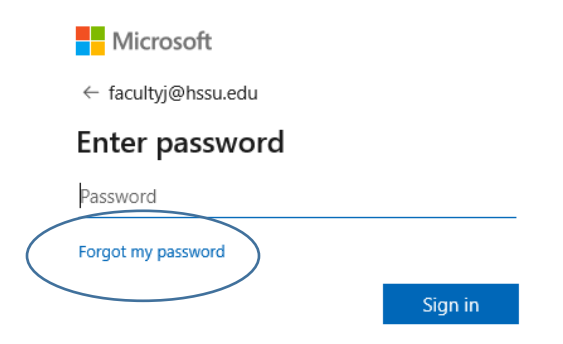

2. Verify your User ID is your email address. Enter the characters in the picture provided (not case sensitive) and click Next.

| Microsoft                                                                  |
|----------------------------------------------------------------------------|
| Get back into your account                                                 |
| Who are you?                                                               |
| To recover your account, begin by entering your user ID and the characters |
| facultyj@hssu.edu ×                                                        |
| Example: user@contoso.onmicrosoft.com or user@contoso.com                  |
| APSG 2                                                                     |
| Enter the characters in the picture or the words in the audio.             |
| Next Cancel                                                                |

3. As a security measure, you will be prompted to verify your identity with a security code by phone or email (whichever option you setup on your account). If you setup phone verification, select **Text my mobile phone or Call my mobile phone** 

| Get back into ye                                                 | our account                   |  |  |
|------------------------------------------------------------------|-------------------------------|--|--|
| verification step 1 > choose a new password                      |                               |  |  |
| Please choose the contact method we should use for verification: |                               |  |  |
| O Text my mobile phone                                           | In order to protect your accc |  |  |
| • Call my mobile phone                                           | to continue.                  |  |  |
| Call my mobile phone                                             | _ · ·                         |  |  |

4. If you selected Call, follow the prompts when the call is received on your phone and the system will automatically verify your account

| Get back into your account                                                  |  |  |  |
|-----------------------------------------------------------------------------|--|--|--|
| password                                                                    |  |  |  |
| l use for verification:                                                     |  |  |  |
| In order to protect your account, we need you to enter your complete mobile |  |  |  |
| continue.                                                                   |  |  |  |
| cell                                                                        |  |  |  |
|                                                                             |  |  |  |

5. If you select Text my mobile phone, enter your complete phone number, and then select **Send code** for text my mobile phone. When you receive the code, enter the code and select **next** 

| We've sent you a text message containing a verification cod | e to your phone. |
|-------------------------------------------------------------|------------------|
| Enter your verification code                                |                  |
|                                                             |                  |

 Once you have fully verified your account you will be able to enter a new password. Please be sure that your new password is at least 8 characters long including uppercase/lowercase letters, numbers and symbols. Click Finish to enter your email account

## Microsoft

## Get back into your account

| verification step $1 \checkmark >$ <b>choose a new password</b> |  |
|-----------------------------------------------------------------|--|
| * Enter new password:                                           |  |
|                                                                 |  |
| * Confirm new password:                                         |  |
|                                                                 |  |
| Finish Cancel                                                   |  |

## **Email verification**

1. As a security measure, you will be prompted to verify your identity with a security code. If you setup email verification on your account, you will receive an email containing a verification code to your alternate email address. Click Email to receive the code

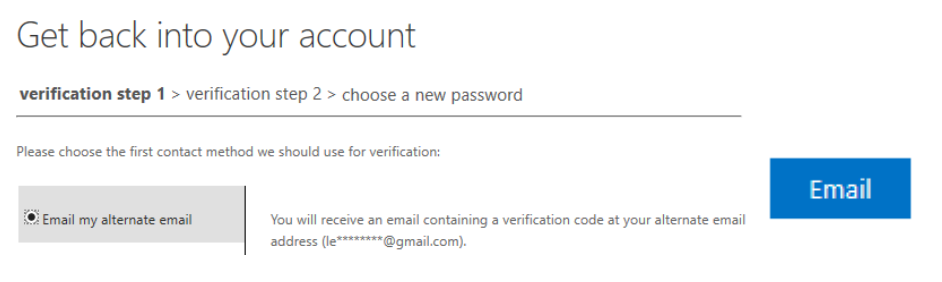

2. Enter the verification code received in your alternate email inbox and click Next

| We've sent an | email message containing a verification code to your inl | box. |
|---------------|----------------------------------------------------------|------|
| Enter your v  | rification code                                          |      |
| Next          | Are you having a problem?                                |      |

3. Once you have fully verified your account you will be able to enter a new password. Please be sure that your new password is at least 8 characters long including uppercase/lowercase letters, numbers and symbols. Click Finish to enter your email account.

| Microsoft                                                       |
|-----------------------------------------------------------------|
| Get back into your account                                      |
| verification step $1 \checkmark >$ <b>choose a new password</b> |
| * Enter new password:                                           |
| * Confirm new password:                                         |
| Finish Cancel                                                   |

For further assistance if needed, contact the helpdesk 314-340-3327, or helpdesk@hssu.edu